### Booking Requestの変更(本船、コンテナサイズ)

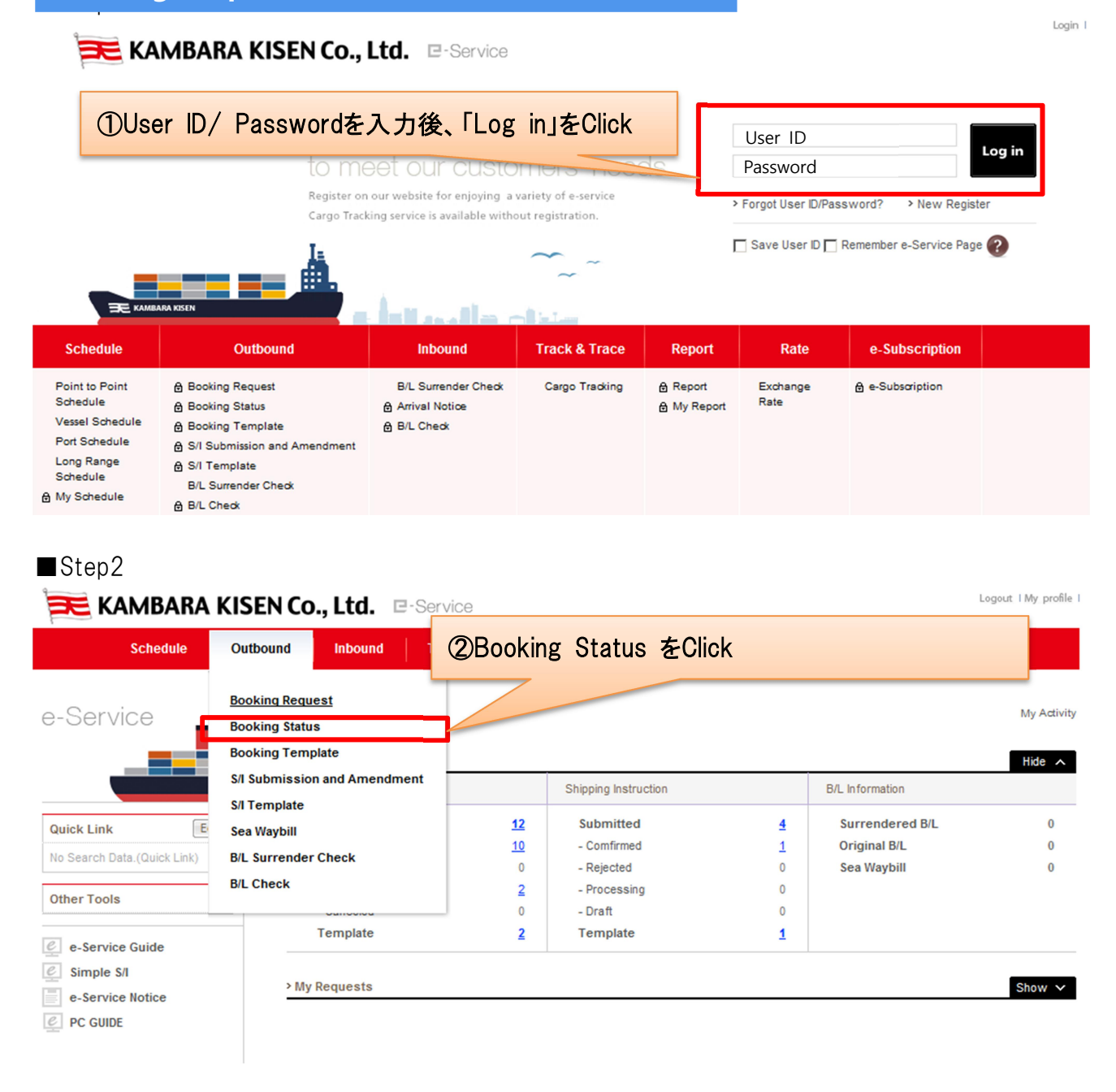

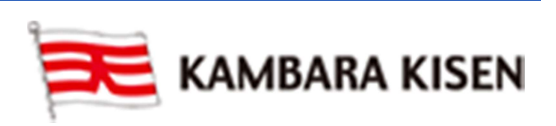

### e-Service Guide

| ■Step3<br>Booking Status User Guide ③Cancel対象のBooking Requestを提出日を期間で指定 Status                                                                                                  |                                                             |              |                     |            |                     |                                                      |                    |                     |                 |                                    |
|----------------------------------------------------------------------------------------------------|-------------------------------------------------------------|--------------|---------------------|------------|---------------------|------------------------------------------------------|--------------------|---------------------|-----------------|------------------------------------|
| * Request Date  2015-04-01  2015-04-08  (YYYY-MM-DD) Today 1Week 30Days                                                                                                    |                                                             |              |                     |            |                     |                                                      |                    |                     |                 |                                    |
| S                                                                                                    | Request No. 💌                                               | All          |                     |            | 参考                  | Via<br>)変更対象の                                        | DBooking No        | ✓<br>Request        | t Noを指          | 定することも可能                           |
| ,                                                                                                    |                                                             |              |                     |            |                     |                                                      | @Se                | archをC              | lick            | Search                             |
| _                                                                                                    | ⑤変更す                                                        | - 3 Booking  | Noの<br>Request      | eclickl    | 、選択<br>Estimated    | Orain                                                | Destination        | Cargo               | Doc.            | Total : 6<br>Request               |
| ~                                                                                                    | MIZ500039100                                                | MIZ500039100 | Date<br>2015-04-08  | MUSE 0349W | 2015-04-12<br>22:00 | MIZUSHIMA                                            | SHANGHAI           | Time<br>2015-04-11  | Time            | Status                             |
|                                                                                                    | <u>TYO500094100</u>                                         | TYO500094100 | 2015-04-07<br>17:35 | MUSE 0350W | 2015-04-19<br>22:00 | MIZUSHIMA,<br>JAPAN                                  | SHANGHAI,<br>CHINA | 2015-04-18<br>14:00 |                 | CANCELEE                           |
|                                                                                                    | TY0500092800                                                | TYO500092800 | 2015-04-08<br>09:25 | MUSE 0349W | 2015-04-12<br>22:00 | MIZUSHIMA,<br>JAPAN                                  | SHANGHAI,<br>CHINA |                     |                 | PROCESSIN<br>(Cancel<br>Requested) |
|                                                                                                    | TYO500093700                                                | TYO500093700 | 2015-04-03<br>14:45 | MUSE 0346W | 2015-03-20<br>22:00 | MIZUSHIMA                                            | SHANGHAI           | 2015-03-19<br>14:00 |                 | BOOKED                             |
|                                                                                                    | MIZ500038700                                                | MIZ500038700 | 2015-04-02<br>11:11 | MUSE 0348W | 2015-04-05<br>22:00 | MIZUSHIMA                                            | SHANGHAI           | 2015-04-04<br>14:00 |                 | BOOKED                             |
| FKY500161700         FKRG294SH001         2015-04-01         FUKUYAMA,         SHANGHAI,         2015-03-26         PROCESSIN<▼                                                 |                                                             |              |                     |            |                     |                                                      |                    |                     |                 |                                    |
| book Again booking Receipt Notice car Cancer<br>⑥EditをClick<br>※Booking Request画面に遷移します。必要な箇所の変更ください<br>■Step4<br>Outbound->Booking Request画面に遷移1<br>例1)向け地(揚港)変更<br>> Location |                                                             |              |                     |            |                     |                                                      |                    |                     |                 |                                    |
| *B                                                                                                    | ooking Office                                               |              | ТОКУО В             | RANCH      |                     | •                                                    |                    | (7) 才               | 「面する            | 、洪夕た入力                             |
| * S                                                                                                    | ervice Type                                                 |              | Origin CY           | •          | Destination         | CY 💌                                                 |                    |                     | E Y 6           |                                    |
| * 0<br>* L(                                                                                                    | rigin (Place of Re<br>bading Port<br>Same as above <b>[</b> | ceipt)       | HIROSHIM            | IA, JAPAN  | <u>)</u> 表示さ        | Discharging P<br><mark>れた港名</mark> る<br>(Same as abo | ort<br>をClick      |                     | DAO<br>DAO,CHIN | A, CHINA<br>A, CHINA               |
|                                                                                                    |                                                             |              |                     |            |                     |                                                      |                    | Z                   | Ļ               |                                    |

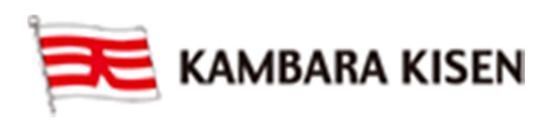

### e-Service Guide

|     | - | - | - | 43 | - | - |
|-----|---|---|---|----|---|---|
| 2 L | 0 | C | а | u  | O | п |

| * Booking Office                     | TOKYO BRANCH        | •                                                      |                       |
|--------------------------------------|---------------------|--------------------------------------------------------|-----------------------|
| * Service Type                       | Origin CY 💌 Destina | ation CY                                               | ⑨港名変更元 ]              |
| <sup>* O</sup> Destination (Place of | Delivery)も⑦⑧⑨と      | Discharging Port                                       | QINGDAO, CHINA, CHINA |
| *Lo 同様の手順で必要に応<br>(S,                | ぶじてご変更ください。         | * Destination (Place of Delivery)<br>(Same as above  ) | QINGDAO,CHINA, CHINA  |

### 例2) 本船の変更(MUSE 0349W → MUSE 0350W) > Schedule

| Departure Date 🔿 Vessel 💿 | Calendar                                                                    | Search        |  |
|---------------------------|-----------------------------------------------------------------------------|---------------|--|
| 10VesselをClick            | <ul> <li>①Calenderを選択</li> <li>※ListではCut日も合わせて</li> <li>確認頂けます。</li> </ul> | ①SearchをClick |  |

#### Vessel Inquiry-Calendar

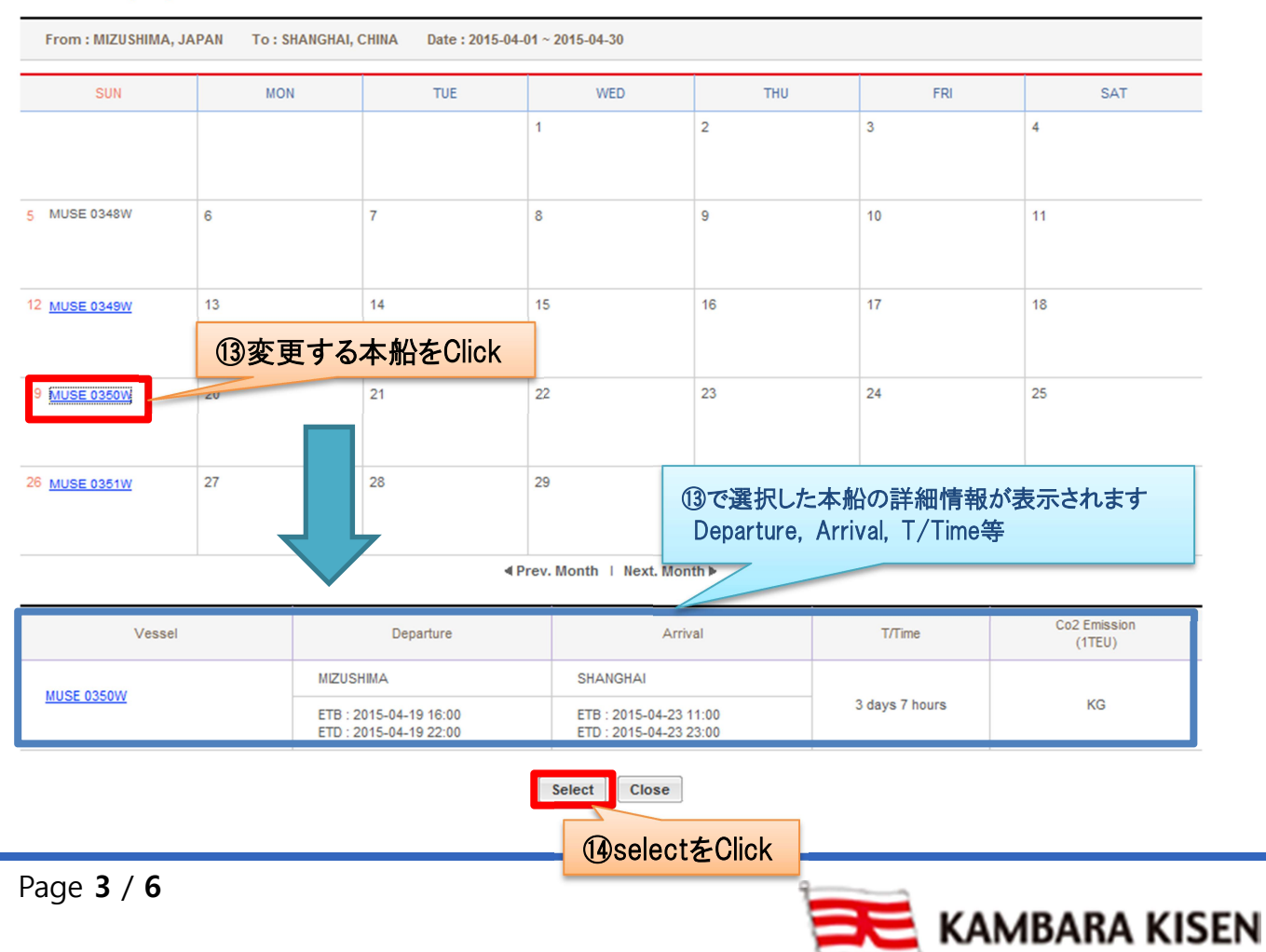

### e-Service Guide

| > Schedule                |             |                   |  |
|---------------------------|-------------|-------------------|--|
| Departure Date O Vessel 💽 | MUSE 0350W  | Calendar 💽 Search |  |
| Return Date               | TYYYY-MM-DD | ③木船が変更されました       |  |
|                           |             | 「日本川」が交叉というという    |  |

### 例2) コンテナサイズの変更

| > Container   |       |                  |                  | Total : 1 |
|---------------|-------|------------------|------------------|-----------|
| Туре          | Size  | Quantity / Total | Quantity / S.O.C |           |
| Dry           | 40'   | 1                | 0                | <b>A</b>  |
| 16変更対象のコンテナを0 | Dlick |                  |                  | Y         |

\* CMH : Cubic Meter per Hour

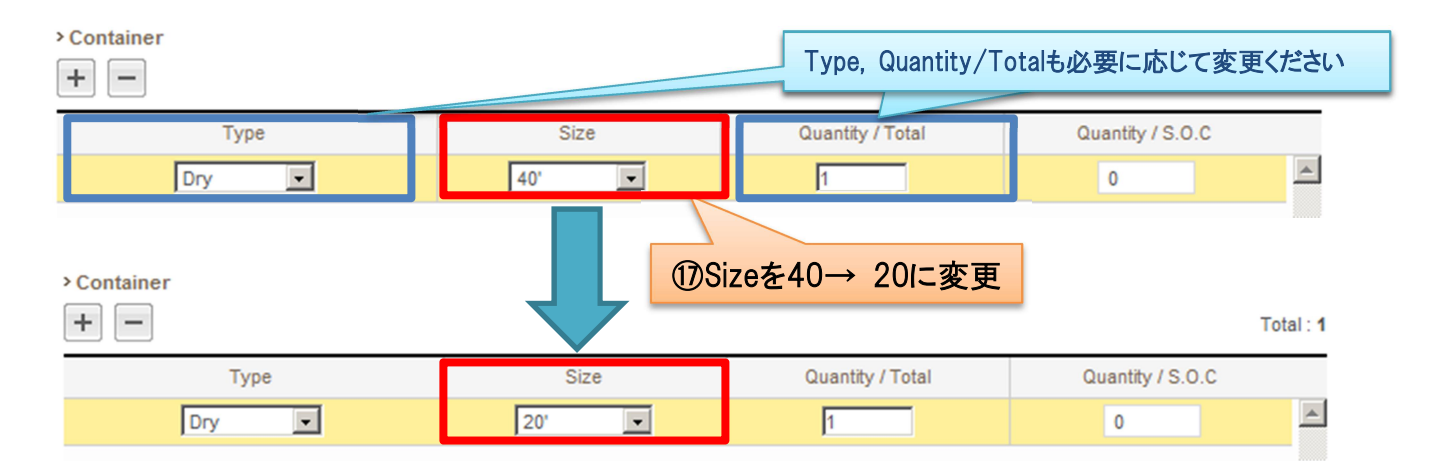

■Step5

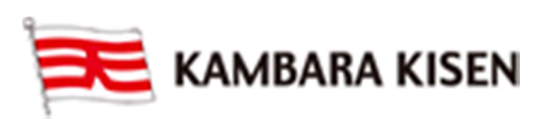

### e-Service Guide

> e-Mail Notification

| Event                                                          | Subscribe                                           | Unsubscribe        |
|----------------------------------------------------------------|-----------------------------------------------------|--------------------|
| Booking Upload                                                 | <u>Recipients List</u>                              | o                  |
| Vessel Change (Including T/S)                                  | ©                                                   | o                  |
| Vessel Departure                                               | ©                                                   | o                  |
| Vessel Advance / Delay                                         | ©                                                   | o                  |
| The email notification for the booking will be sent to you whe | en the selected event occurs. <u>(Change Defaul</u> | 12 18 SubmitをClick |

| Booking Upload     Confirm Message     ×     O       Vessel Change (Including T/S)     Do you want to save the data?     ①ConfirmをClick     O       Vessel Departure     O     O     O       Vessel Advance / Delay     O     O     O | Operation       Confirm Message       X       Operation         Insel Change (Including T/S)       Do you want to save the data?       Image: Confirm & Click       Operation         Insel Departure       Image: Confirm & Cancel       Image: Confirm & Cancel       Image: Confirm & Cancel       Image: Confirm & Cancel         Insel Advance / Delay       Image: Confirm & Cancel       Image: Confirm & Cancel       Im | Event                                | Sub                                         | scribe                   | Unsubscribe |
|----------------------------------------------------------------------------------------------------|----------------------------------------------------------------------------------------------------|--------------------------------------|---------------------------------------------|--------------------------|-------------|
| Vessel Change (Including T/S)         Vessel Departure         Vessel Advance / Delay                                                                                                    | ssel Change (Including T/S)       Do you want to save the data?       ① ConfirmをClick       ○         ssel Departure       ○       ○       ○         isel Advance / Delay       ○       ○       ○         nail notification for the booking will be sent to you when the selected event occurs. (Change Default)       ○                                                                                                    | Booking Upload                       | Confirm Message                             | ×                        | 0           |
| Vessel Departure Confirm Cancel Confirm                                                                                                    | ssel Departure<br>ssel Advance / Delay<br>nail notification for the booking will be sent to you when the selected event occurs. (Change Default)                                                                                                    | Vessel Change (Including T/S)        | Do you want to save the data?               | ③ConfirmをClick           | 0           |
| Vessel Advance / Delay Confirm Cancel C                                                                                                    | asel Advance / Delay Confirm Cancel                                                                                                    | Vessel Departure                     |                                             |                          | o           |
|                                                                                                    | nail notification for the booking will be sent to you when the selected event occurs. (Change Default)                                                                                                    | Vessel Advance / Delay               | Cc                                          | Cancel                   | o           |
| e email notification for the booking will be sent to you when the selected event occurs. (Change Default)                                                                                                    |                                                                                                    | e email notification for the booking | will be sent to you when the selected event | occurs. (Change Default) |             |

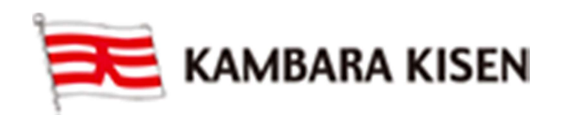

### e-Service Guide

| Subscrib                                         | be                                                                                                    | Unsubscribe                                                                                                    |
|--------------------------------------------------|----------------------------------------------------------------------------------------------------|----------------------------------------------------------------------------------------------------|
| Dialog Message                                   | ×                                                                                                    | 0                                                                                                    |
| The data has been saved successfully             | @Closeを                                                                                                    | Click                                                                                                    |
|                                                  |                                                                                                    | 0                                                                                                    |
|                                                  | Close                                                                                                    | 0                                                                                                    |
| will be sent to you when the selected event occu | urs. <u>(Change Default)</u>                                                                                      |                                                                                                    |
|                                                  |                                                                                                    |                                                                                                    |
|                                                  | Dialog Message       The data has been saved successfully       will be sent to you when the selected event occur | Subscribe<br>Dialog Message ×<br>The data has been saved successfully<br>Close<br>Close<br>will be sent to you when the selected event occurs. (Change Default) |

#### ■Step6

| Boo | oking Stat    | tus User Gi  | ide                 |            |                                   |                     |                    | Outbound                 | > Booking               | > Booking Status  |
|-----|---------------|--------------|---------------------|------------|-----------------------------------|---------------------|--------------------|--------------------------|-------------------------|-------------------|
| * R | equest Date 💌 | 2015-04-0    | 1 📰 ~ 2             | 015 21 変   | 更したB                              | ooking No           | oを入力               | Days                     |                         |                   |
| R   | equest No. 💌  |              |                     |            |                                   |                     | 1.100              |                          |                         |                   |
|     |               |              |                     |            |                                   | G                   | n Search           | EClick                   |                         | Search            |
| 23  | Request       | Statusが P    | ROCES               | SINGから     | BOOK                              | Dとなった               | ら変更確定              | です。                      |                         | Total : 1         |
|     | Request No    | Booking No   | Request<br>Date     | Vessel     | Estimated<br>Time of<br>Departure | Orgin               | Destination        | Cargo<br>Closing<br>Time | Doc.<br>Closing<br>Time | Request<br>Status |
|     | MIZ500039100  | MIZ500039100 | 2015-04-08<br>09:21 | MUSE 0350W | 2015-04-19<br>22:00               | MIZUSHIMA,<br>JAPAN | SHANGHAI,<br>CHINA | 2015-04-11<br>14:00      |                         | PROCESSIN         |
|     |               |              |                     |            |                                   |                     |                    |                          |                         | fal: 1            |
|     | Request No    | Booking No   | Request<br>Date     | Vessel     | Estimated<br>Time of<br>Departure | Orgin               | Destination        | Cargo<br>Closing<br>Time | Doc.<br>Closing<br>Time | Request<br>Status |
|     | MIZ500039100  | MIZ500039100 | 2015-04-08<br>09:21 | MUSE 0349W | 2015-04-12<br>22:00               | MIZUSHIMA           | SHANGHAI           | 2015-04-11<br>14:00      |                         | BOOKED            |

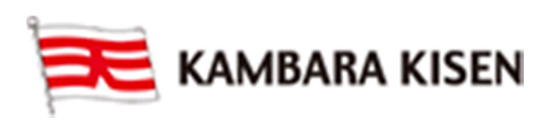